# 債権情報(受取債権/入金予定/支払予定)の照会

❖概要

- ✓発生記録や譲渡記録などにより、被請求者として受け取った記録通知を抽出し、受取債権情報として作成後、ダウンロードできます。
- ✓ 自身が債権者である電子記録債権を抽出し、入金予定として作成後、ダウンロードできます。
- ✓ 自身が債務者である電子記録債権を抽出し、支払予定として作成後、ダウンロードできます。
- ✓ 受取債権・入金予定・支払予定は、帳票・CSV・固定長形式でダウンロードできます。
- ✓ 固定長形式でダウンロードする場合、受取債権情報は共通フォーマット・配信 1 形式ファイルで、 入金予定・支払予定情報は開示結果ファイル(配信2形式)で還元します。

#### <u>受取債権情報の作成手順</u>

▶ ログイン後、トップ画面の債権情報照会タブをクリックしてください。

1. 債権情報照会メニュー画面

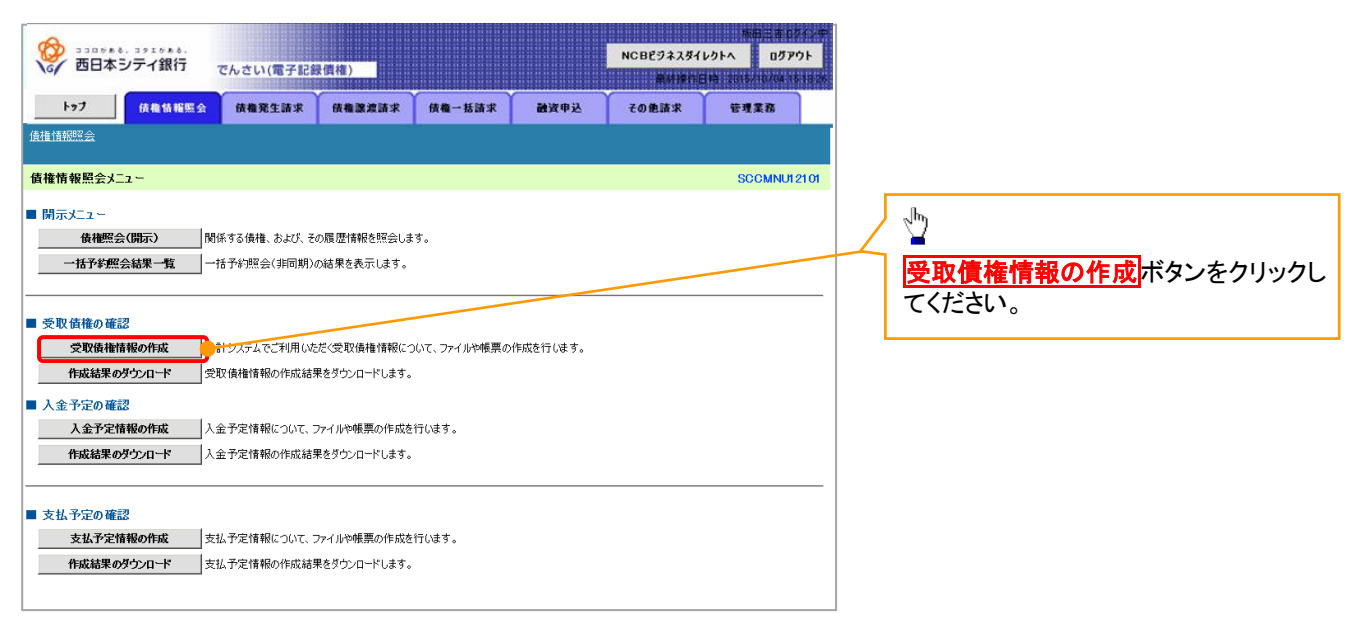

#### 2-3. 受取債権情報作成画面

| ()<br>西日本シティ銀行 で                         | きんさい(電子記録信権)                                                                                                    |                                                                                                    |          | NCBEジネスダ  | 振行三者 074<br>イレクトへ ログアウト     |  |  |  |  |  |
|------------------------------------------|----------------------------------------------------------------------------------------------------|----------------------------------------------------------------------------------------------------|----------|-----------|-----------------------------|--|--|--|--|--|
| トップ (法者情報照会                              | 依権発生請求 債権課度請求                                                                                                    | 債権一括請求                                                                                                    | 融资申込     | その他請求     | 田田 2015/10/04 15 11<br>管理業務 |  |  |  |  |  |
| 債權情報照会                                   |                                                                                                    |                                                                                                    |          |           |                             |  |  |  |  |  |
| 受取債権情報作成                                 |                                                                                                    |                                                                                                    |          |           | SCKDSC131                   |  |  |  |  |  |
| ① 条件を入力 →                                | ② 条件入力完了                                                                                                    |                                                                                                    |          |           |                             |  |  |  |  |  |
| 検索条件及び、固定長ファイルの出力形式<br>(必須)欄は必ず入力してください。 | を入力後、「ファイル/帳票作成」ボタン                                                                                                 | を押してください。                                                                                                 |          |           |                             |  |  |  |  |  |
| 全て表示<br>記録新号」、「請求者Re                     | f.No.J、「業務名」を条件に検索したい場合                                                                                             | 合には「全て表示」を押して                                                                                             | 検索条件を表示し | てご利用ください。 |                             |  |  |  |  |  |
| ■ 間 多快 光 余 計 出 力対象の 通知(必須)               | ●記録通知のみ ○記録通知と予約                                                                                                    | 通知                                                                                                    |          |           |                             |  |  |  |  |  |
| 取消/不成立の通知(必須)                            | 出力対象となる通知を指定<br>③含む                                                                                                 | -Ander Jahren 1971 Der 1974 Der die Aller Prins                                                           |          |           |                             |  |  |  |  |  |
| 抽出範囲(必須)                                 | <ul> <li>出力対象となる通知のつら取用ノイト級</li> <li>● 日付を指定して通知を出力(取扱E)</li> <li>前回出力以降の通知を出力</li> <li>□出力した通知を「出力済み」扱い</li> </ul> | 1.カ対象となる通知のうち取肖/不成立を含めるかどうかを指定<br>● 日付を指定して通知を出力(取扱日の指定が必要です。)<br>新聞回出力以降の通知と出力<br>□ 出すして著のなりしまでの、10%います。 |          |           |                             |  |  |  |  |  |
| 取扱日                                      | 取扱日は、通知を受け取った日付です。                                                                                                  | (YYYY/MM/DE                                                                                               | )        |           |                             |  |  |  |  |  |
| ●決済口座情報 決済口座選                            | kr                                                                                                    |                                                                                                    |          |           |                             |  |  |  |  |  |
|                                          | (半角数字3桁)                                                                                                    |                                                                                                    |          |           | 支店選択                        |  |  |  |  |  |
| 支店名                                      | (全角15)                                                                                                    | 文字以内/前方一致)                                                                                                |          |           |                             |  |  |  |  |  |
| 口座種別                                     | ○普通 ○当座 ○別段 ●指定し                                                                                                    | ない                                                                                                    |          |           |                             |  |  |  |  |  |
| 口座番号                                     | (半角数字7桁)                                                                                                    |                                                                                                    |          |           |                             |  |  |  |  |  |
|                                          |                                                                                                    |                                                                                                    |          |           | ページの先頭に戻る                   |  |  |  |  |  |
| ■ 固定長ファイルの出力形式                           |                                                                                                    |                                                                                                    |          |           |                             |  |  |  |  |  |
| 文字コード (必須)                               | ● JIS ○EBCDIC<br>共通フォーマット・配信1形式の文字コー                                                                                | ドを指定                                                                                                    |          |           |                             |  |  |  |  |  |
| 改行コード (必須)                               | ●有○無<br>共通フォーマット・配信1形式に改行コー                                                                                         | ドを付与するかどうかを指う                                                                                             | Ê        |           |                             |  |  |  |  |  |
| 戻る ファイル/帳票作                              | FØ                                                                                                    |                                                                                                    |          |           | ページの先頭に戻                    |  |  |  |  |  |
|                                          |                                                                                                    | 7                                                                                                    |          |           |                             |  |  |  |  |  |

#### 2-4. 受取債権情報作成画面

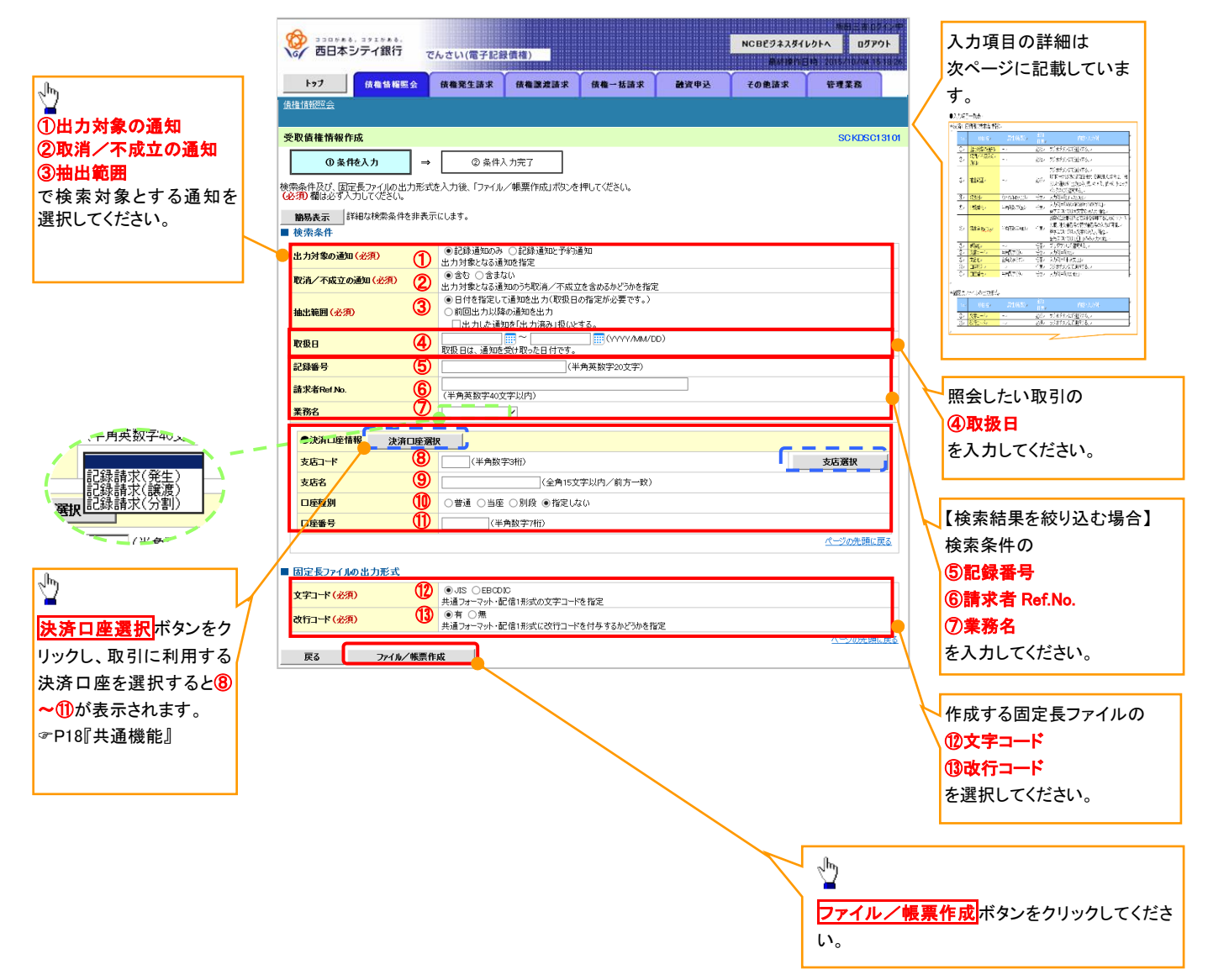

## ●入力項目一覧表

# ◆ 検索条件

|                | •             |              |          |                                                                                                    |
|----------------|---------------|--------------|----------|----------------------------------------------------------------------------------------------------|
| No             | 項目名           | 属性(桁数)       | 必須<br>任意 | 内容・入力例                                                                                              |
| 1              | 出力対象の通知       | —            | 必須       | ラジオボタンにて選択する。                                                                                       |
| 2              | 取消/不成立の通<br>知 | _            | 必須       | ラジオボタンにて選択する。                                                                                       |
| 3              | 抽出範囲          | _            | 必須       | ラジオボタンにて選択する。<br>「前回出カ以降の通知を出力」を選択した場合は、「出<br>カした通知を「出力済み」扱いとする。」チェックボック<br>スを選択する。                 |
| 4              | 取扱日           | (YYYY/MM/DD) | 任意       | 入力例=「2017/05/06」                                                                                    |
| 5              | 記録番号          | 半角英数字(20)    | 任意       | 入力例=「ABC45678901234567890」<br>英字については大文字のみ入力可能。                                                     |
| 6              | 請求者 Ref.No.   | 半角英数字(40)    | 任意       | お客様とお取引先とで請求を管理するためのフリー入<br>カ欄。注文書番号や請求書番号の入力が可能。<br>英字については大文字のみ入力可能。<br>記号については <u>()</u> のみ入力可能。 |
| $\overline{O}$ | 業務名           | —            | 任意       | プルダウンにて選択する。                                                                                        |
| 8              | 支店コード         | 半角数字(3)      | 任意       | 入力例=「012」                                                                                           |
| 9              | 支店名           | 全角文字(15)     | 任意       | 入力例=「東京支店」                                                                                          |
| 10             | 口座種別          | -            | 任意       | ラジオボタンにて選択する。                                                                                       |
| 1              | 口座番号          | 半角数字(7)      | 任意       | 入力例=「0123456」                                                                                       |

→ 固定長ファイルの出力形式

| No   | 項目名   | 属性(桁数) | 必須<br>任意 | 内容·入力例        |
|------|-------|--------|----------|---------------|
| (12) | 文字コード | —      | 必須       | ラジオボタンにて選択する。 |
| (13) | 改行コード |        | 必須       | ラジオボタンにて選択する。 |

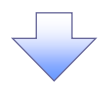

#### 3. 受取債権情報\_作成条件入力完了画面

| -   | ひつつかまる、コクエクチタム.     つつのかまる、コクエクチタム.     のののののののののです。     ののののののののののののののののののののののののののののののののの | でんさい(電子記録                             | ·債権)                | 株田三市 0742年<br>NCBビジネスダイレクトへ ログアウト<br>開始時代日時 2015-7070年1日2 |      |       |                |            |  |  |
|-----|--------------------------------------------------------------------------------------------|---------------------------------------|---------------------|-----------------------------------------------------------|------|-------|----------------|------------|--|--|
|     | トップ 依複情報照会                                                                                 | 债権発生請求                                | 依権譲渡請求              | 債権一括請求                                                    | 被资申込 | その他請求 | 管理業務           |            |  |  |
| 佔   | 権情報照会                                                                                      |                                       |                     |                                                           |      |       |                |            |  |  |
| Ř   | 取債権情報_作成条件入力完了                                                                             |                                       |                     |                                                           |      |       | SCKDSC         | 13102      |  |  |
|     | <ul> <li>① 条件を入力 ⇒</li> <li>② 条件入力完了</li> </ul>                                            |                                       |                     |                                                           |      |       |                |            |  |  |
| 以結出 | 下の内容で、受取債権情報の作成条件<br>果は、受取債権の作成結果一覧から確<br>力件数により、結果が出るまで時間がか                               | キの入力が完了しまし<br>憶忍してください。<br>かることがあります。 | E.                  |                                                           |      |       |                |            |  |  |
|     | 受付情報                                                                                       |                                       |                     |                                                           |      |       |                |            |  |  |
|     | 作成依頼番号                                                                                     | 123456789012345                       | 001                 |                                                           |      |       |                |            |  |  |
|     | 作成依頼日時                                                                                     | 2010/05/20 13:00                      | :00                 |                                                           |      |       |                |            |  |  |
|     | 検索条件                                                                                       |                                       |                     |                                                           |      |       | ベージの光明         | <u>に戻る</u> |  |  |
|     | 出力対象の通知                                                                                    | 記録通知のみ                                |                     |                                                           |      |       |                |            |  |  |
|     | 取消/不成立の通知                                                                                  | 含む<br>                                |                     |                                                           |      |       |                |            |  |  |
|     | 抽出範囲                                                                                       | 前回出力以降の通 (出力した通知を「                    | 触を出力<br>出力済み」扱いとする。 | .)                                                        |      |       |                |            |  |  |
|     | 取扱日                                                                                        | 2015/05/01 ~ 20                       | 015/05/02           |                                                           |      |       |                |            |  |  |
|     | 記録番号                                                                                       |                                       |                     |                                                           |      |       |                |            |  |  |
|     | 請求者Ref No.                                                                                 |                                       |                     |                                                           |      |       |                |            |  |  |
|     | 業務名                                                                                        | 記録請求(発生)                              |                     |                                                           |      |       |                |            |  |  |
|     | ●決済口座情報                                                                                    |                                       |                     |                                                           |      |       |                |            |  |  |
|     | 支店コード                                                                                      | 001                                   |                     |                                                           |      |       |                |            |  |  |
|     | 支店名                                                                                        | 東京支店                                  | 東京支店                |                                                           |      |       |                |            |  |  |
|     | 口座種別                                                                                       | 当座                                    |                     |                                                           |      |       |                |            |  |  |
|     | <b>□底番号</b> 1234567                                                                        |                                       |                     |                                                           |      |       |                |            |  |  |
|     |                                                                                            |                                       |                     |                                                           |      |       | <u>ページの先頭に</u> | <u>戻る</u>  |  |  |
|     | 固定長ファイルの出力形式                                                                               |                                       |                     |                                                           |      |       |                |            |  |  |
|     | 文字コード                                                                                      | JIS                                   |                     |                                                           |      |       |                |            |  |  |
|     | 改行コード                                                                                      | 有                                     |                     |                                                           |      |       |                |            |  |  |
|     | Lacto EZ 体振技                                                                               | 10122A                                | 1                   |                                                           |      |       | <u>ページの先頭</u>  | <u>に戻る</u> |  |  |

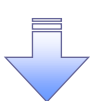

 ✓受取債権情報作成の条件入力は完了となります。
 ✓受取債権情報の確認は、受取債権情報\_作成結果詳細画面 からダウンロードしてください。
 ✓受取債権情報のダウンロード手順については、

☞P263『受取債権情報のダウンロード手順』

# 受取債権情報のダウンロード手順

▶ ログイン後、トップ画面の債権情報照会タブをクリックしてください。

6. 債権情報照会メニュー画面

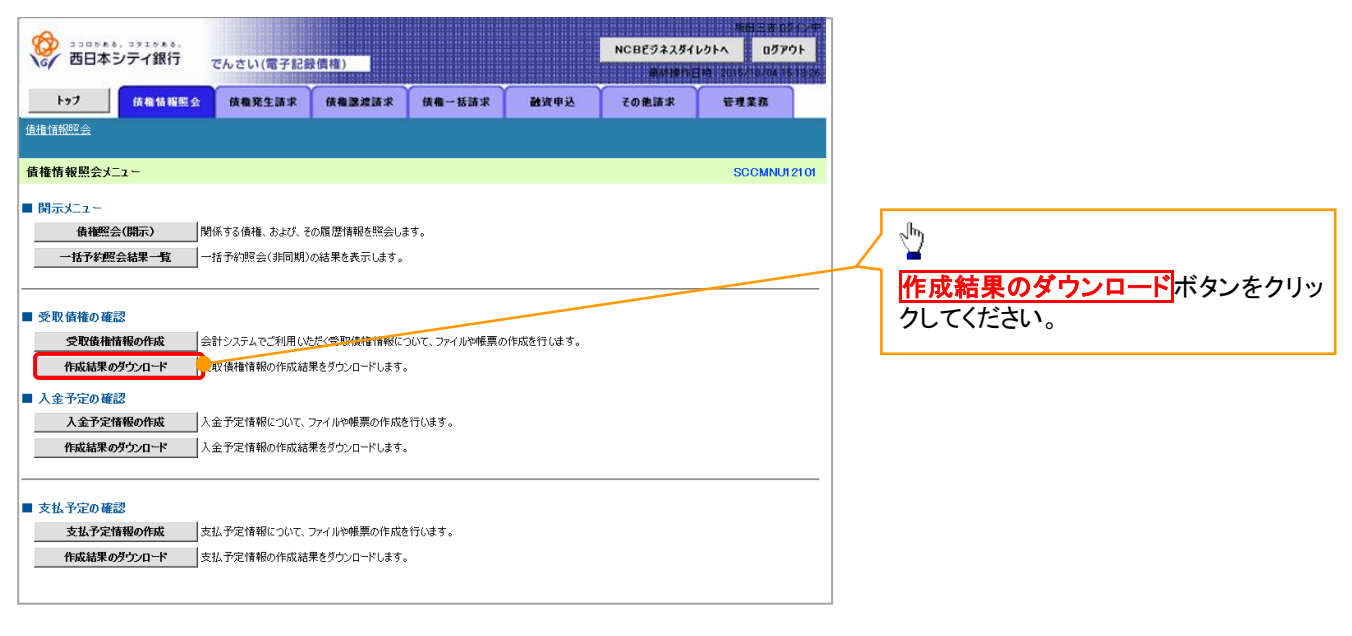

#### 2. 受取債権情報\_作成結果一覧画面

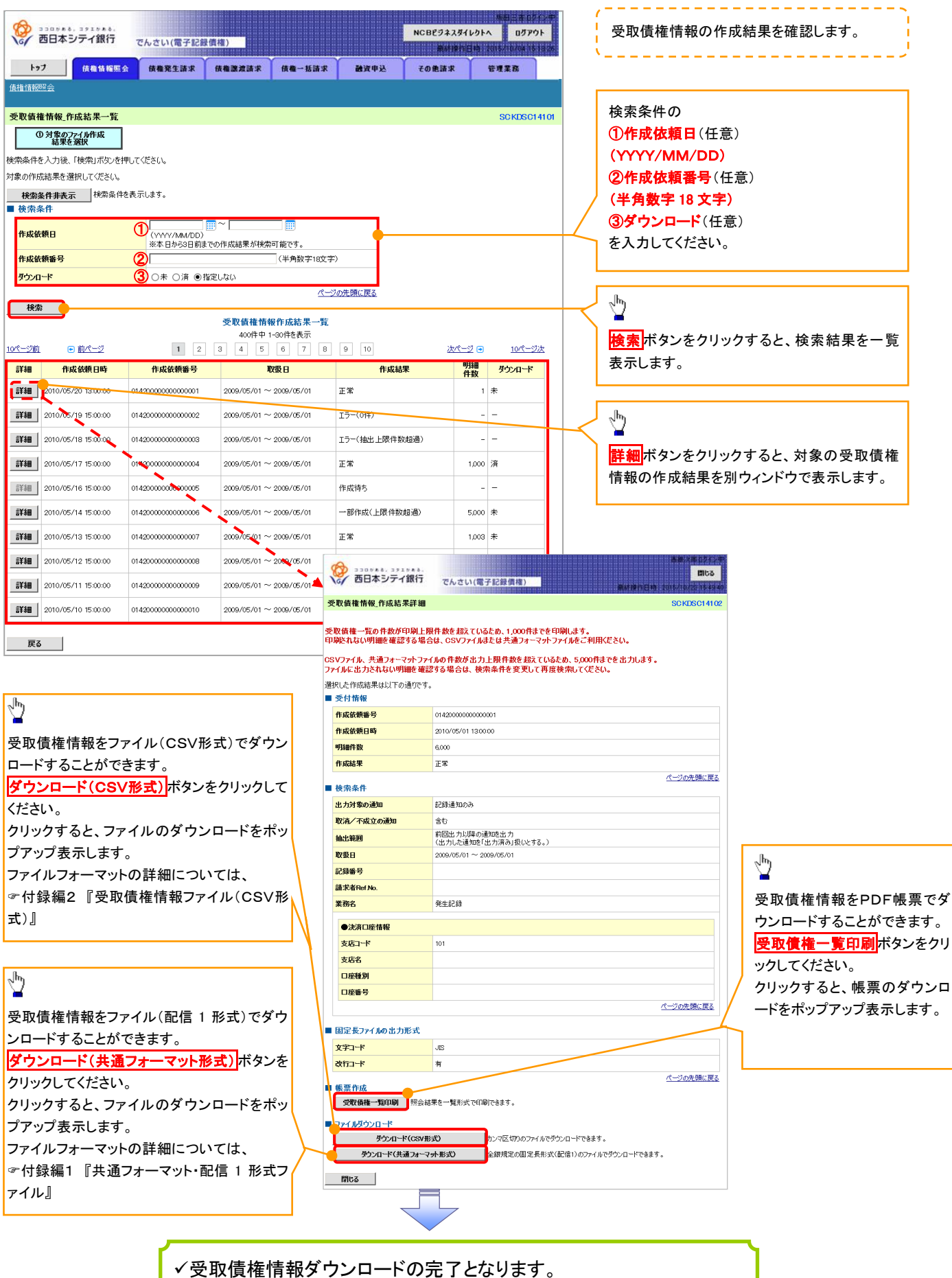

264

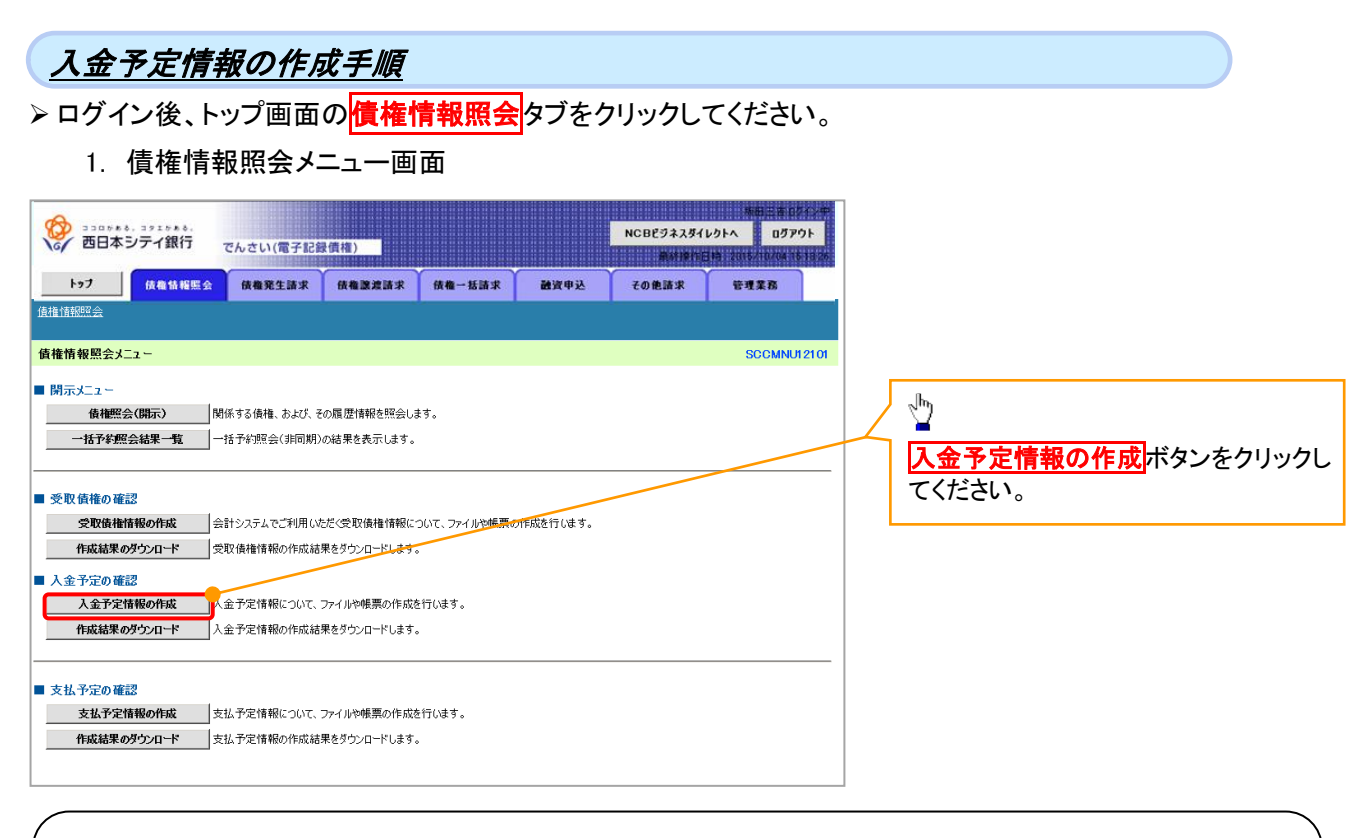

### ご注意事項

入金予定情報に計上する債権は、作成時点で記録済みの債権が対象となります。予約中の発生記録請求、および予約中の譲渡(分割)記録請求は対象外となります。

また、口座間送金決済以外で弁済・入金がなされる債権についても、入金予定情報の計上対象外となりま す。(例:電子記録保証人による弁済、割引による入金)

#### 2. 入金予定情報作成画面

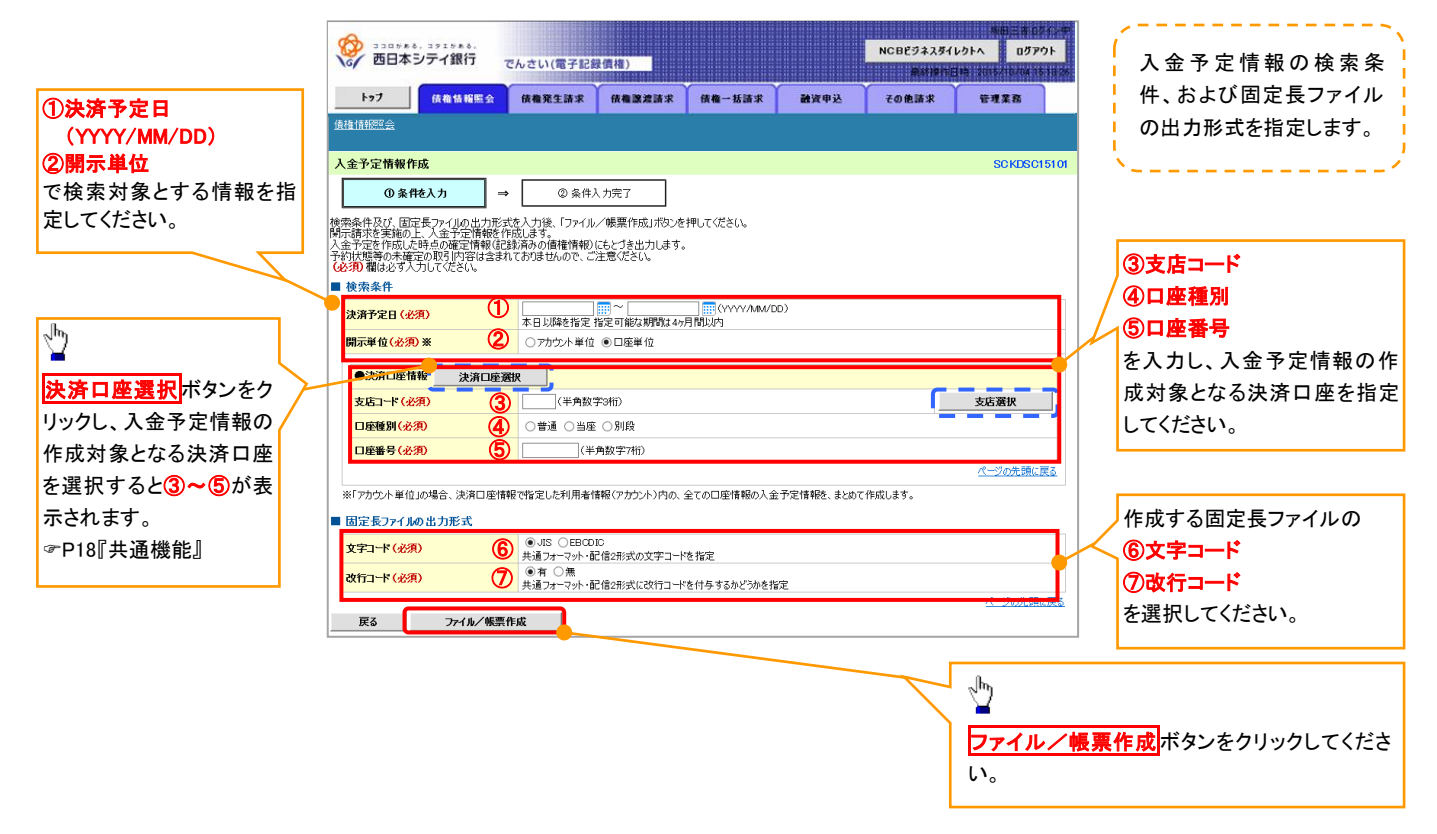

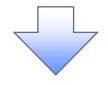

#### 3. 入金予定情報\_作成条件入力完了画面

| 9   | 330788, 3917888.                                                        |                                        |              | NCBEジネスダイレクトへ    |                  | 三市 ロジイン中<br>ログアウト |               |               |  |  |
|-----|-------------------------------------------------------------------------|----------------------------------------|--------------|------------------|------------------|-------------------|---------------|---------------|--|--|
|     | 67 四日本 J J 1 新门 で                                                       | んさい(電子記録                               | <b>}</b> 債權) |                  |                  | Atten             | 3 MA 1 2015/1 | 0/04 15 18 26 |  |  |
|     | トップ 債権情報販会                                                              | 債権発生請求                                 | 依権譲渡請求       | 債権→括請求           | 融资申込             | その他請求             | 管理案           | 185           |  |  |
| 債   | 推情報照会                                                                   |                                        |              |                  |                  |                   |               |               |  |  |
| У   | 金予定情報_作成条件入力完了 SCKDSC151C                                               |                                        |              |                  |                  |                   |               |               |  |  |
|     | ① 条件を入力 ⇒                                                               | ②条件)                                   | 、力完了         |                  |                  |                   |               |               |  |  |
| 以結出 | Fの内容で入金予定情報の作成条件の、<br>果は、入金予定の作成結果一覧から確認<br>り件数により、結果が出るまで時間がかか<br>受付情報 | <br>入力が完了しました<br>忍してください。<br>ることがあります。 | •            |                  |                  |                   |               |               |  |  |
| [   | 諸求爭号                                                                    | 123456789012345                        | 67890        |                  |                  |                   |               |               |  |  |
|     | 依頼番号                                                                    | 123456789012345                        | 6789022      |                  |                  |                   |               |               |  |  |
|     | 作成依頼日時                                                                  | 2012/05/19 14:59                       | 59           |                  |                  |                   |               |               |  |  |
|     | 検索条件                                                                    |                                        |              |                  |                  |                   | <u>~</u>      | の先頭に戻る        |  |  |
|     | 決済予定日                                                                   | 2010/04/06 ~ 20                        | 10/07/16     |                  |                  |                   |               |               |  |  |
|     | 開示単位                                                                    | アカウント単位                                |              |                  |                  |                   |               |               |  |  |
|     | ●決済□座情報                                                                 |                                        |              |                  |                  |                   |               |               |  |  |
|     | 利用者番号                                                                   | AAXX00001                              |              |                  |                  |                   |               |               |  |  |
|     | 注19/個1本業主タ                                                              | ジービーエヌカブシキが                            |              |                  |                  |                   |               |               |  |  |
|     | 広八石/ 圓八 尹未有石                                                            | GB N株式会社                               |              |                  |                  |                   |               |               |  |  |
|     | 口座                                                                      | 9999 でんさい銀行                            | 001 東京支店 当座  | 1234567 エービーシーがイ | イチェイキショウブ メイキシイチ |                   |               |               |  |  |
|     | ページの先頭に戻る                                                               |                                        |              |                  |                  |                   |               |               |  |  |
|     | 固定長ファイルの出力形式                                                            |                                        |              |                  |                  |                   |               |               |  |  |
|     | 文字コード                                                                   | JIS                                    |              |                  |                  |                   |               |               |  |  |
|     | 改行コード                                                                   | 有                                      |              |                  |                  |                   |               |               |  |  |
|     |                                                                         |                                        | 1            |                  |                  |                   | <u> 19-19</u> | の先頭に戻る        |  |  |
|     | トップへ戻る 債権情報照会メニューへ                                                      |                                        |              |                  |                  |                   |               |               |  |  |

 ✓入金予定情報作成の条件入力は完了となります。
 ✓入金予定情報の確認は、入金予定情報\_作成結果詳細画面 からダウンロードしてください。
 ✓入金予定情報のダウンロード手順については、
 ☞P268『入金予定情報のダウンロード手順』

# <u>入金予定情報のダウンロード手順</u>

- ▶ ログイン後、トップ画面の債権情報照会タブをクリックしてください。
  - 1. 債権情報照会メニュー画面

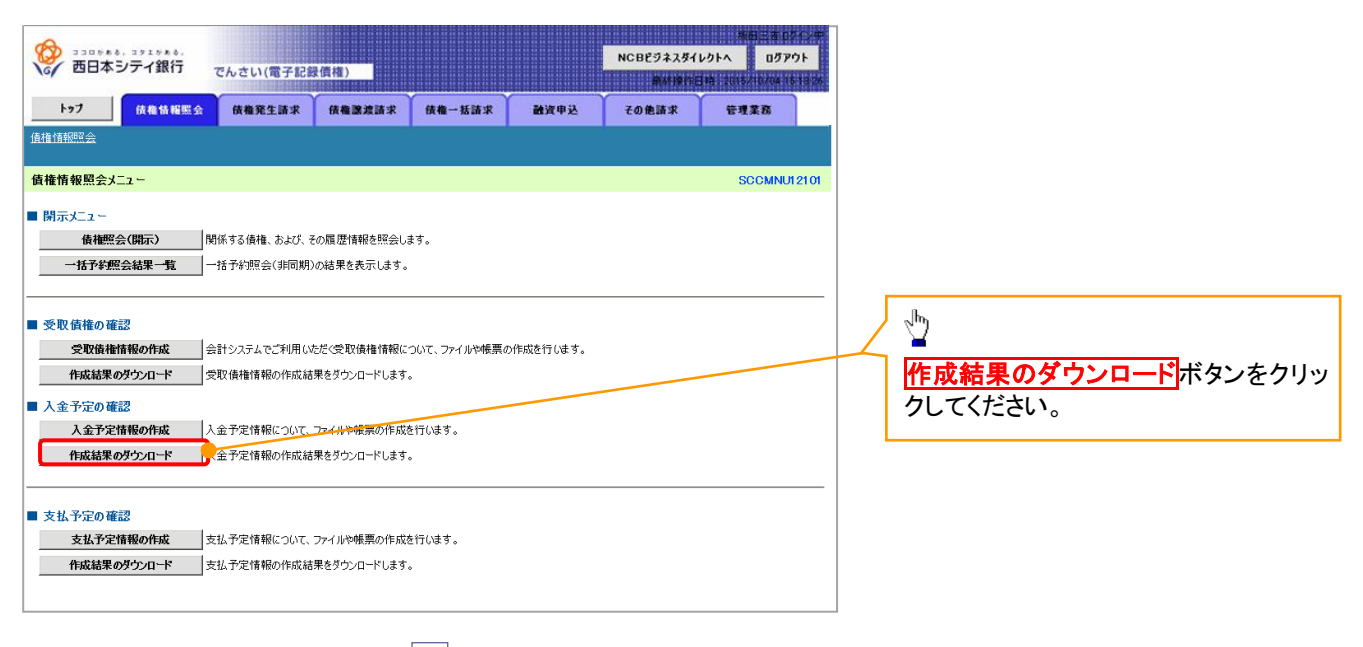

# 2. 入金予定情報\_作成結果一覧画面

| -                                      |                                                   |                                 |                             |                                                            | # <u>81</u> 3*                         | 1710/m                  |                                        | <u>`</u>                                                   |
|----------------------------------------|---------------------------------------------------|---------------------------------|-----------------------------|------------------------------------------------------------|----------------------------------------|-------------------------|----------------------------------------|------------------------------------------------------------|
| <b>C</b>                               | 330,558,391,558,<br>西日本シテイ銀行                      | でんさい(電子記録債権)                    |                             | NCE                                                        | 8ビジネスダイレクトへ ログ                         | アウト                     | 入金予定情報の                                | )作成結果を確認します。                                               |
| h                                      |                                                   |                                 |                             |                                                            |                                        | 10.10.20                | <u>`</u>                               |                                                            |
| (# 15 A# 60                            |                                                   | 计 放催死生請求 放催激发                   | 1.11× 11/14-15113           | K 0030(4P32) 20                                            | 1把油水 管理果務                              |                         | やキタルの                                  |                                                            |
| 1度1世1前402                              | 5 m 22.                                           |                                 |                             |                                                            |                                        |                         | 検索条件の                                  |                                                            |
| 入金予?                                   | 定情報_作成結果一覧                                        |                                 |                             |                                                            | SCKDS                                  | C16101                  | ①作成依頼日(                                | 任意)                                                        |
|                                        | ① 入金予定情報<br>体式 注思 を 深切                            |                                 |                             |                                                            |                                        |                         | (YYYY/MM/D                             | D)                                                         |
| 12000000000000000000000000000000000000 |                                                   | 町 テノボをい                         |                             |                                                            |                                        |                         | (2)請求番号(任)                             | 音)                                                         |
| 対象の作用                                  | さへつ後、「快楽」バタンです<br>売結果を弾択してください。                   | 101/2006                        |                             |                                                            |                                        |                         | (半角茁粉字 20                              | <b>★호</b> ) %1                                             |
| 样索:                                    |                                                   | き表示します。                         |                             |                                                            |                                        |                         |                                        |                                                            |
| <ul> <li>▲ 検索</li> </ul>               | 条件<br>条件                                          |                                 |                             |                                                            |                                        |                         | (3)タワンロード(                             | 住息)                                                        |
| the state of                           | 545 D                                             | 0                               |                             |                                                            |                                        |                         | を入力してくださ                               | い。                                                         |
| IF AX D                                |                                                   | ※本日から1ヶ月前までの作成編                 | 詰果が検索可能です。                  |                                                            |                                        |                         | ※1:英字につ                                | いては大文字のみ入力可能で                                              |
| 請求番                                    | 号                                                 | 2                               | (半角英数字20文字                  | )                                                          |                                        |                         | す。                                     |                                                            |
| ダウンロ                                   | 1K                                                | (3) ○未 ○済 ●指定しない                |                             |                                                            |                                        |                         |                                        |                                                            |
| 18-7                                   |                                                   |                                 | <u> </u>                    | 一ジの先頭に戻る                                                   |                                        |                         | n.                                     |                                                            |
| 19.3                                   |                                                   |                                 |                             |                                                            |                                        |                         |                                        |                                                            |
|                                        |                                                   | 入金子                             | 予定情報作成結果一覧<br>20件中 1-10件を表示 | Ē.                                                         |                                        |                         |                                        |                                                            |
| 10/%>2前                                | <ul> <li>         ・         ・         ・</li></ul> | 1 2 3 4                         | 5 6 7 8                     | 2 9 10                                                     | <u>オパージ</u>                            | -8754-                  | <b>検索</b> ホタンをク                        | リックすると、検索結果を一覧                                             |
|                                        |                                                   | 請求番号                            |                             | 債権件数(件)                                                    | 84                                     | o.                      | 表示します。                                 |                                                            |
| 影大教田                                   | 作成依頼日時                                            | 決済予定日                           | 口座情報                        | 債権金額(合計)(円)                                                | 作成結果 ロー                                | ř                       |                                        |                                                            |
|                                        |                                                   | 12345678901234500001            | 001 北海道士庄 平应                | 122                                                        | -                                      |                         | lh.                                    |                                                            |
| 詳細                                     | 2010/04/08 13:00:00                               | 2010/04/06 ~ 2010/07/16         | - 301 4U#道文店 当座<br>4567     | 120                                                        | 作成待ち -                                 |                         | <b>⊢</b> < "Ω"                         |                                                            |
|                                        | •                                                 | 12345678901234500002            | 001 北海道去市 坐应                | 123 1/                                                     | 000                                    |                         |                                        |                                                            |
| 詳細                                     | 2010/04/09 13:00:00                               | 2010/04/06 ~ 2010/07/16         | 4567                        | 1,000,000,000,000,                                         | 200 正常 未                               |                         |                                        | リックすると、対象の受取債権                                             |
|                                        |                                                   | 12345678901234500003            | 001 非海道支店 当应                | 123                                                        | 0                                      |                         | 情報の作成結果                                | を別ウィンドウで表示します。                                             |
| 詳細                                     | 2010/04/10 13:00:00 🛰                             | <b>40</b> 10/04/06 ~ 2010/07/16 | 4567                        | 123                                                        | エラー(0件) 未                              |                         |                                        |                                                            |
|                                        |                                                   | 12345678901234500004            | 001 北海道 <b>古</b> 庄 半座       | 102                                                        | -                                      |                         |                                        | _                                                          |
|                                        | 2010/04/11 13:00:00                               | 2010/04/06 ~ 2010/07/16         | 4567                        | 120                                                        | 15                                     |                         | 市根次都有多                                 |                                                            |
|                                        |                                                   | 12345678901234500005            | 11 北海道支店 当座                 | の 西日本シティ銀行                                                 | でんさい(言之に装備抜)                           |                         |                                        | 6                                                          |
|                                        | 2010/04/12 13:00:00                               | 2010/04/06 ~ 2010/07/16         | 4567                        | () <u> </u>                                                | こんさい(地子には知道権)                          |                         | 新建创作目档:2016/10/2516-                   | 🏧 入金予定情報を帳票でダウンロ                                           |
|                                        |                                                   | 12345678901234500006            | 001 北海道支店 当应                | 入金予定情報_作成結果詳細                                              |                                        |                         | SCKDSC16                               | <sup>102</sup> ードすることができます。                                |
|                                        | 2010/04/13 13:00:00                               | 2010/04/06 ~ 2010/07/16         | 4567                        | 人金予定表、人金予定明細一覧                                             | の件数が印刷上限件数を超え                          | ているため、1                 | 、1,000件までを印刷します。                       | 入金予定表印刷ボタンをクリッ                                             |
| -                                      |                                                   | 12345678901234500007            | 001 北海道支店 当座                | 印刷どれない明細を確認する場合                                            | は、CSVファイルまたは共通フォ                       | ーマットファイル                | イルをご利用ください。                            |                                                            |
| =¥¥#                                   | 2010/04/14 13:00:00                               | 2010/04/06 ~ 2010/07/16         | 4567                        | CSVファイル、共通フォーマットファイ<br>ファイルに出力されない明細を確認                    | 「ルの件数が出力上限件数を起<br>」する場合は、検索条件を変更」      | えているため、<br>って再度検索       | め、5,000件までを出力します。<br>§索してください。         |                                                            |
| antom (                                |                                                   | 12345678901234500008            | 001 北海道支店 当座                | 選択した作成結果は以下の通りです。                                          | ·/@=#44;**=1,                          |                         | +-+                                    | クリックすると、帳票のダウンロ                                            |
|                                        | 2010/04/15 13:00:00                               | 2010/04/06 ~ 2010/07/16         | 4567                        | へ並予定さず時間しに時点の確定情報<br>発生記録の予約や、譲渡(分割)記録                     | GLEW月のの慣慣情報/ICOLUSE<br>い予約のお取引内容・お取引金書 | は含まれてお                  | 59。<br>おりませんので、ご注意ください。                | ードをポップアップ表示します。                                            |
| antom (                                |                                                   | 12345678901234500009            | 001 北海道支店 当座                | ■ 結果情報                                                     |                                        |                         |                                        |                                                            |
|                                        | 2010/04/16 13:00:00                               | 2010/04/06 ~ 2010/07/16         | 4567                        | 作成结米                                                       | 正常                                     |                         | ページの先頭に                                |                                                            |
| =¥6m                                   |                                                   | 12345678901234500010            | 001 北海道支店 当座                | ■ 入金予定合計                                                   |                                        |                         |                                        |                                                            |
| 5 <b>4</b> 48                          | 2010/04/17 13:00:00                               | 2010/04/06 ~ 2010/07/16         | 4567                        | 債権件数(件)                                                    | 6,000 債権                               | 2额(合計)(P                | (FT) 1,493,827,156,000,0               | ∞ <b>™</b>                                                 |
|                                        |                                                   |                                 |                             | ■ 受付情報                                                     |                                        |                         | -yortsus                               | 🏝 📘 入金予定の明細一覧を帳票で                                          |
| 戻る                                     | 5                                                 |                                 |                             | 請求番号                                                       | 12345678901234500001                   |                         |                                        | ダウンロードすることができま                                             |
|                                        |                                                   |                                 |                             | 依頼番号                                                       | 1212345678901234500001                 |                         |                                        |                                                            |
|                                        |                                                   |                                 |                             | 作成依頼日時                                                     | 2012/05/19 145959                      |                         |                                        |                                                            |
|                                        |                                                   |                                 |                             | ■ 検索条件                                                     |                                        |                         | ページの光頭に見                               |                                                            |
|                                        |                                                   |                                 |                             | 決済予定日                                                      | 2010/04/06 ~ 2010/07/16                |                         |                                        |                                                            |
|                                        |                                                   |                                 |                             | 開示単位                                                       | アカウント単位                                |                         | /                                      | クリックすると、帳票のダウンロ                                            |
|                                        |                                                   |                                 |                             | ●決済口座情報                                                    |                                        |                         |                                        | ドをポップアップ表示します。                                             |
| ŀ                                      |                                                   |                                 |                             | 利用者番号                                                      | 123456789                              |                         |                                        |                                                            |
| Ϋ́                                     |                                                   |                                 |                             | 法人名/個人事業者名                                                 | ジービーエヌカフジャカプシャ                         | /                       |                                        | վեղ                                                        |
| -                                      | ᇰᇦᄩᇷᆠᆱ                                            |                                 |                             |                                                            | GBN株式会社                                |                         |                                        |                                                            |
| 人金                                     | ア疋情報を開                                            | 示祜果ファイル(共                       | ・通ノオ                        | 口座                                                         | 9999 でんさい銀行 001 東京支店                   | 普通 1234567              | 87 エービーシー ダイチェイギョウブ メイギ<br>ルー・パーナーモーーー | 入金予定情報をファイル(CSV#                                           |
| -7°                                    | ット形式)でダ                                           | ウンロードすることか                      | できま                         |                                                            |                                        |                         |                                        | 「」、…」、に m ~ ビナ Z = L ジャキー                                  |
| す。                                     |                                                   |                                 |                             | ■ 固定長ファイルの出力形式                                             |                                        |                         |                                        | エノビダリンロート 9 ることか じざる                                       |
| ダウ                                     | ンロード(共通                                           | フォーマット形式)け                      | ドタンを                        | 文字コード                                                      |                                        |                         |                                        | <u> </u>                                                   |
| クロッ                                    | カー てください                                          |                                 |                             | 4-142                                                      |                                        |                         | ページの先輩に見                               | 。<br>「 ダウンロード(CSV形式)」 ボタンを                                 |
| 200<br>50                              |                                                   | 。<br>                           | ** +°                       | ■ 帳票作成                                                     |                                        |                         |                                        | リックしてください。                                                 |
| クリッ                                    | ックタ ると、ノア                                         | 1ルのタワンロート                       | `をホツ                        | 入金予定表印刷                                                    | 入金予定日毎の合計を一覧形式                         | で印刷できます<br>リスキキナ        | ið.                                    | クリックすると、ファイルのダウンロ-                                         |
| ブアッ                                    | ップ表示します                                           | 0                               |                             | へ玉力定明和一覧印刷                                                 | へ五アモの明細を一覧形式で印刷                        | りできます。                  |                                        | ドをポップアップキー! キオ フィノ                                         |
| ファイ                                    | <i>、</i> ルフォーマット                                  | の詳細については、                       | . \                         | דעליצֿערדק סעליצֿער אין דיין דיין דיין דיין דיין דיין דיין | -E)                                    |                         |                                        | 「 ご ご ご ご ご ご ご ご ご ご ご ご ご ご ご ご ご ご ご                    |
| ☞付鍋                                    | 禄編1 『開示編                                          | 結果ファイル(共通つ                      | /オーマ 🆯                      | タワンロード(CSV形<br>ダウンロード(生通フォーフ・                              | 小形式) 全親相定の国                            | →1 ハ (*)*ウンロ<br>2長形式(配件 | ノロートできまり。<br>己信2)のファイルでダウンロードで多ます。     | フォーマットの詳細については、                                            |
|                                        | いい。<br>(ポ) [                                      |                                 | · / ]                       |                                                            | THING COULD                            |                         |                                        | ▲ ● 「「「」● 「「」● 「「」● 「● 「● 「● 「● 「● 「● 「● 「● 「● 「● 「● 「● 「● |
| 211/12                                 | · \• / 21                                         |                                 |                             | 閉じる                                                        |                                        |                         |                                        |                                                            |
|                                        |                                                   |                                 |                             |                                                            |                                        |                         |                                        |                                                            |
|                                        |                                                   |                                 |                             |                                                            |                                        |                         |                                        |                                                            |
|                                        |                                                   |                                 |                             | ~                                                          |                                        |                         |                                        |                                                            |
|                                        |                                                   |                                 |                             |                                                            |                                        |                         |                                        |                                                            |

✓入金予定情報ダウンロードの完了となります。

# <u>支払予定情報の作成手順</u>

ログイン後、トップ画面の債権情報照会タブをクリックしてください。

1. 債権情報照会メニュー画面

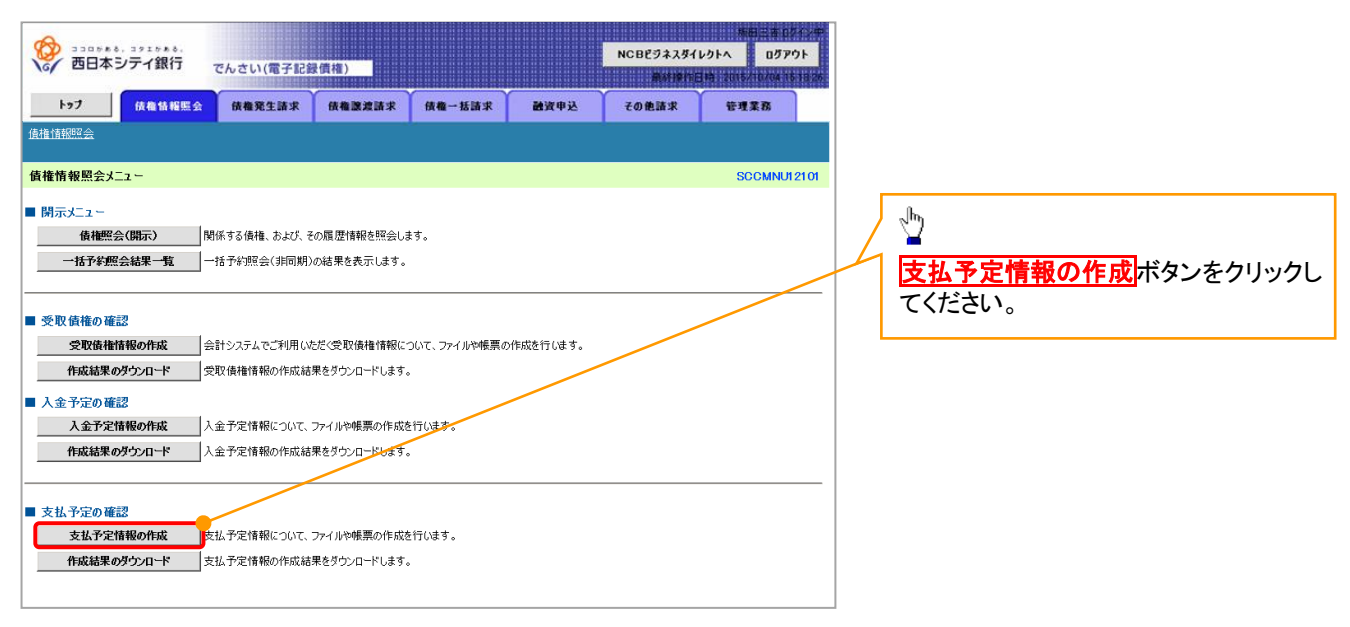

① ご注意事項

支払予定情報に計上する債権は、作成時点で記録済みの債権が対象となります。予約中の発生記録請求は対象外となります。

また、口座間送金決済以外で弁済・支払がなされる債権についても、支払予定情報の計上対象外となり ます。(例:電子記録保証人に対する弁済、電子記録保証債務に関する支払)

支払予定情報を作成後、支払予定が確定するまでに、債権の異動や金額変更等が発生する可能性があります。確定した支払予定は、決済日の2営業日前に通知される決済情報通知にてご確認ください。

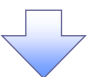

#### 2. 支払予定情報作成画面

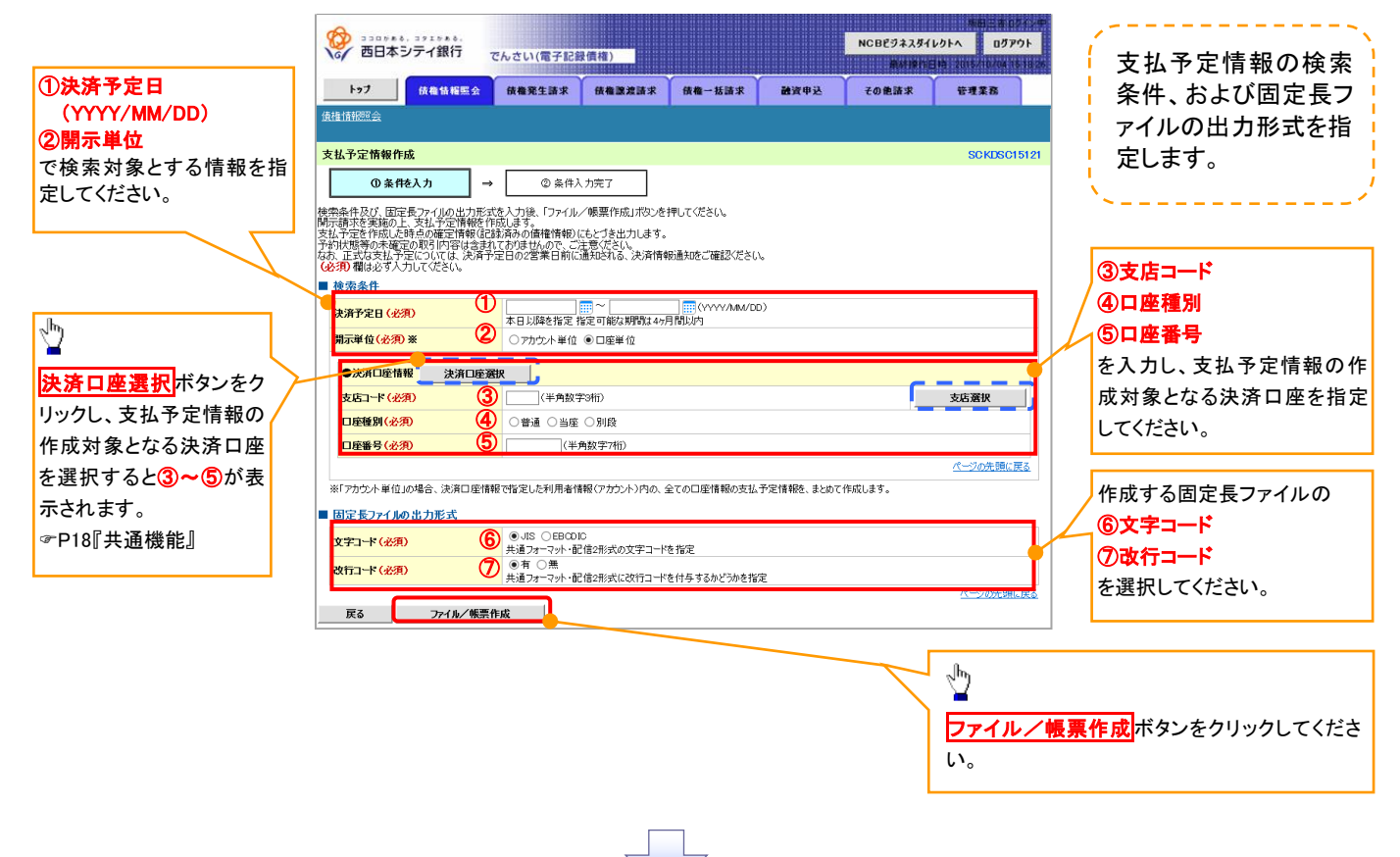

#### 3. 支払予定情報\_作成条件入力完了画面

|                                                                            | あさい(電子記名                                   | 【價權)        |                  |                 | NCBEジネスダイ | 株田 三市 ロ<br>レクトへ ログア | Pウト       |  |  |
|----------------------------------------------------------------------------|--------------------------------------------|-------------|------------------|-----------------|-----------|---------------------|-----------|--|--|
| トップ 債権情報照会                                                                 | 依権発生請求                                     | 债権譲渡請求      | 债権一括請求           | 制资申込            | その他請求     | 管理業務                |           |  |  |
| 債権情報照会                                                                     |                                            |             |                  |                 |           |                     |           |  |  |
| 支払予定情報_作成条件入力完了                                                            |                                            |             |                  |                 |           | SCKDSC              | 15122     |  |  |
| ① 条件を入力 →                                                                  | ②条件入                                       | 、力完了        |                  |                 |           |                     |           |  |  |
| 以下の内容で支払予定情報の作成条件の<br>結果は、支払予定の作成結果一覧から確<br>出力件数により、結果が出るまで時間がかが<br>■ 受付情報 | )入力が完了しました<br>認してください。<br>Pることがあります。       | •           |                  |                 |           |                     |           |  |  |
| 請求番号                                                                       | 123456789012345                            | 67890       |                  |                 |           |                     |           |  |  |
| 依頼番号                                                                       | 123456789012345                            | 6789022     |                  |                 |           |                     |           |  |  |
| 作成依頼日時                                                                     | 2012/05/19 14:59                           | :59         |                  |                 |           |                     |           |  |  |
| ■ 検索条件                                                                     |                                            |             |                  |                 |           | <u>ページの先頭</u>       | に戻る       |  |  |
| 決済予定日                                                                      | 2010/04/06 ~ 20                            | 10/07/16    |                  |                 |           |                     |           |  |  |
| 開示単位                                                                       | アカウント単位                                    |             |                  |                 |           |                     |           |  |  |
| ●決済□座情報                                                                    |                                            |             |                  |                 |           |                     |           |  |  |
| 利用者番号                                                                      | AAXX00001                                  |             |                  |                 |           |                     |           |  |  |
| 法人名 / 個人 事業 老名                                                             | シ <sup>ル</sup> ービ <sup>ル</sup> ーエズカプシキがイシャ |             |                  |                 |           |                     |           |  |  |
|                                                                            | GBN株式会社                                    |             |                  |                 |           |                     |           |  |  |
| 口座                                                                         | 9999 でんさい銀行                                | 001 東京支店 当座 | 1234567 エーヒーシータイ | (ቻェイキョウブ メイキ・イチ |           |                     |           |  |  |
|                                                                            |                                            |             |                  |                 |           | <u>ページの先頭に</u>      | <u>戻る</u> |  |  |
| ■ 固定長ファイルの出力形式                                                             |                                            |             |                  |                 |           |                     |           |  |  |
| 文字コード                                                                      | JIS                                        |             |                  |                 |           |                     |           |  |  |
| 改行コード                                                                      | 有                                          |             |                  |                 |           |                     |           |  |  |
| トップへ戻る 債権情報                                                                | 熊会メニューヘ                                    |             |                  |                 |           | <u>ページの先頭</u>       | に戻る       |  |  |

 ✓支払予定情報作成の条件入力は完了となります。
 ✓支払予定情報の確認は、支払予定情報\_作成結果詳細画面 からダウンロードしてください。
 ✓支払予定情報のダウンロード手順については、
 ☞P273『支払予定情報のダウンロード手順』

# 支払予定情報のダウンロード手順

- ▶ ログイン後、トップ画面の債権情報照会タブをクリックしてください。
  - 1. 債権情報照会メニュー画面

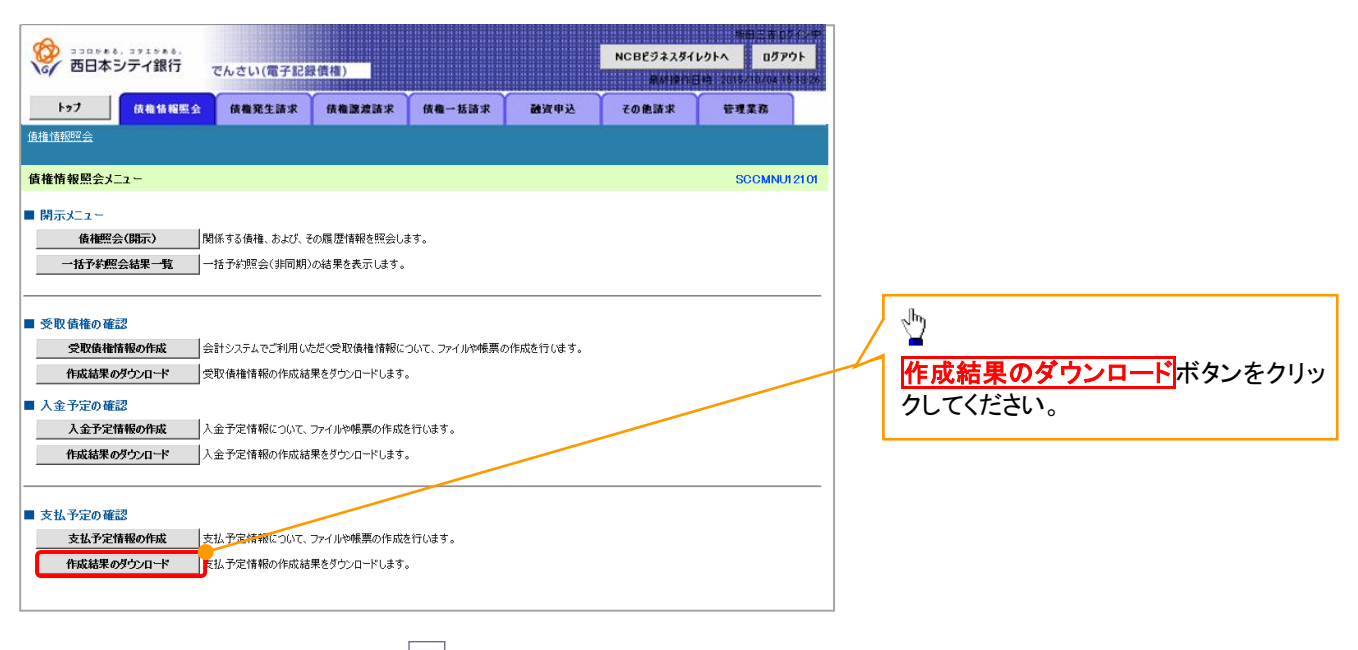

### 2. 支払予定情報\_作成結果一覧画面

| A                                    |                                                          |                       |                               |                         |                           | 新田三市ログイン               |                                                              |
|--------------------------------------|----------------------------------------------------------|-----------------------|-------------------------------|-------------------------|---------------------------|------------------------|--------------------------------------------------------------|
| 西日本シティ銀行                             | でんさい(電子記録債権)                                             |                       |                               | NCBE                    | ジネスダイレクトへ                 | ログアウト<br>5/10/04 16 18 | 支払予定情報の作成結果を確認します。                                           |
| トップ 依椎情報照会                           | 债権発生請求 债権譲渡                                              | 請求 依権一括請              | 求 融资申込                        | その他                     | 請求 🐨                      | T T B                  |                                                              |
| 債権情報照会                               |                                                          |                       |                               |                         |                           |                        | 検索条件の                                                        |
| ませる つきまれ 佐藤 休田 一覧                    |                                                          |                       |                               |                         |                           | PO K DO OL GLO         | ①作成依頼日(任意)                                                   |
| 文払予定情報_作成結未一頁<br>① 支払予定情報            |                                                          |                       |                               |                         |                           | SUKUSU1612             |                                                              |
| 作成結果を選択                              |                                                          |                       |                               |                         |                           |                        |                                                              |
| 検索条件を入力後、「検索」ボタンを押                   | してください。                                                  |                       |                               |                         |                           |                        |                                                              |
| 対象の作成結果を選択してくたさい。                    |                                                          |                       |                               |                         |                           |                        | (半角英数字 20 文字)*'                                              |
| ──────────────────────────────────── | 361/08.9.                                                |                       |                               |                         |                           |                        | (3)ダウンロード(任意)                                                |
| 在此体质口                                | ① [] ~ []                                                |                       |                               |                         |                           |                        | を入力してください。                                                   |
| IPARIO                               | <ul> <li>(************************************</li></ul> | 果が検索可能です。             | ĭ                             |                         |                           |                        | ※1:英字については大文字のみ入力可能で                                         |
| 請求番号                                 | 2                                                        | (半角英数字20文字            | E)                            |                         |                           |                        | す。                                                           |
| 9071-r                               | 3 ○木 ○済 ●指定しない                                           |                       | (一ジの先頭に戻る                     |                         |                           |                        |                                                              |
| 検索                                   |                                                          |                       |                               |                         |                           |                        | Jhy                                                          |
|                                      | 支払子                                                      | 定情報作成結果一              | 覧                             |                         |                           |                        |                                                              |
| ی ورغد 👝 عدی م                       | 40                                                       | 0件中 1-10件を表示          |                               |                         | 14 M 01 00                | 40.08.08%              | 検索ボタンをクリックすると、検索結果を一覧                                        |
| 10/(-9m) (+) m/(-9                   |                                                          | 5 6 7                 | 8 9 10                        |                         | <i>R</i> /(−9  +          | 10/(>//                | 表示します。                                                       |
| 詳細                                   | 請求普考                                                     | 口座情報                  | 債権                            |                         | 作成結果                      | ダウン<br>ロード             |                                                              |
| -                                    | 2015年7月                                                  |                       | 賃惟金額                          | (合計)(円)                 |                           |                        |                                                              |
| 詳細 2010/04/00 1300:00                | 2010/04/06 ~ 2010/07/16                                  | 001 北海道支店 当座<br>4567  | 123                           | -                       | TERCIPO                   | -                      |                                                              |
| L <b>`</b> .                         | 12345678901234500002                                     |                       | 100                           | 1,000                   |                           |                        |                                                              |
| <b>詳細</b> 2010/04/09 13:00:00        | 2010/04/06 ~ 2010/07/16                                  | 001 4G海道支店 当座<br>4567 | 1,00                          | 000,000,000,000,0       | 正常                        | *                      | 計判  ホタンをクリックすると、対象の受取債権   はれった。                              |
| The second second                    | 12345678901234500003                                     | 001 北海道支店 当座          | 123                           | 0                       | T= (0 M)                  | +                      | 情報の作成結果を別ウィンドウで表示します。                                        |
| 2010/04/10 13:00:00                  | 2010/04/06~2010/07/16                                    | 4567                  |                               | 0                       | エフー(01年)                  | *                      |                                                              |
| <b>****</b> 2010/01/11 1300.00       | 12345678901234500004                                     | 001 北海道支店 当座          | 123                           | -                       |                           |                        |                                                              |
|                                      | 2010/04/06 ~ 2010/07/16                                  | 4567                  | B 330048.                     | 292983.                 |                           |                        |                                                              |
| 詳細 2010/04/12 1300:00                | 12345678901234500005                                     | 001 北海道支店 当座          | で 西日本シ                        | テイ銀行                    | でんさい(電子記                  | 録價権)                   |                                                              |
|                                      | 2010/04/06 ~ 2010/07/16                                  | 4007                  | 支払予定情報_作                      | 成結果詳細                   |                           |                        | SCKDSC16122<br>文払予定情報を帳票でタワント                                |
| 2010/04/13 13:00:00                  | 12345678901234500006                                     | 001 北海道支店 当座<br>4567  | 支払予定表、支払                      | 予定明細一覧の1                | 件数が印刷上限件                  | 数を超えている                |                                                              |
|                                      | 2010/04/06 ~ 2010/07/16                                  |                       | 印刷されない明細を                     | 確認する場合は、                | 、CSVファイルまたは               | 共通フォーマット               | トファイルをご利用Kをさい。                                               |
| 2010/04/14 13:00:00                  | 2010/04/06 ~ 2010/07/16                                  | 001 北海道支店 当座<br>4567  | CSVファイル、共通フ<br>ファイルに出力された     | フォーマットファイルの<br>い明細を確認する | の件数が出力上限<br>る場合は、検索条f     | 件数を超えてい。<br>件を変更して再り   | るため、5,000件までを出力します。<br>度検索してください。 クしてください。                   |
|                                      | 12345678901234500008                                     | 2011地海道士店 火庫          | 選択した作成結果は」<br>支払予定を作成した#      | 以下の通りです。<br>幸卓の確定情報(記   | 絵斎みの債権情報)                 | にもとづき出力して              | でします. クリックすると、帳票のダウンロ                                        |
| 詳細 2010/04/15 13:00:00               | 2010/04/06 ~ 2010/07/16                                  | 4567                  | 発生記録の予約のお<br>なお、正式な支払予定       | 設計内容・お取引金<br>Eについては、決済予 | と額は含まれておりませ<br>予定日の2営業日前は | はんので、ご注意く<br>ご通知される、決済 | などの、<br>新精報通知をご確認ください、                                       |
|                                      | 12345678901234500009                                     | 001 北海道支店 当座          | ■ 結果情報                        |                         |                           |                        | /                                                            |
| 2010/04/16 1300:00                   | 2010/04/06 ~ 2010/07/16                                  | 4567                  | 作成結果                          | E                       | 常                         |                        | <i>ページの</i> 年間 (王)                                           |
| EXE 2010/04/17 13:00:00              | 12345678901234500010                                     | 001 北海道支店 当座          | ■ 支払予定合計                      |                         |                           |                        | h                                                            |
|                                      | 2010/04/06 ~ 2010/07/16                                  | 4567                  | 債権件数(件)                       |                         | 6,0                       | 00 債権金額(合              | 合計)(円) 1.493,822,156,000,000 ■                               |
| 雇る                                   |                                                          |                       | ■ 受付情報                        |                         |                           |                        | 支払予定の明細一覧を帳票で                                                |
|                                      |                                                          |                       | 請求番号                          | 12                      | 34567890123450000         | 1                      | ダウンロードすることができま                                               |
|                                      |                                                          |                       | 依赖番号                          | 12                      | 12345678901234500         | 001                    | す。                                                           |
|                                      |                                                          |                       | TFACBOARCE                    | 25                      | 12/03/18/14/38/38         |                        | ページの先期に戻る 支払予定明細一覧印刷ボタン                                      |
|                                      |                                                          |                       | ■ 検索条件                        | ~                       | 10/04/02 0010/0           | 7/10                   | をクリックしてください。                                                 |
|                                      |                                                          |                       | 開示単位                          | 20                      | カウント単位                    |                        | クリックすると 嶋亜のダウンロ                                              |
|                                      |                                                          |                       |                               | 8                       |                           |                        | ードたポップマップ主ニ! 士士                                              |
|                                      |                                                          |                       | 利用者番号                         | . 12                    | 3456789                   | /                      |                                                              |
| du -                                 |                                                          |                       | 计上文 7001 1                    | y-                      | ーヒーエヌカフィシキカイシャ            |                        |                                                              |
|                                      | - 41                                                     |                       |                               | GE                      | BN株式会社                    |                        |                                                              |
| 支払予定情報を開                             | 示結果ファイル(共                                                | 通フォ                   | 口座                            | 99                      | 99 でんさい銀行 001!            | 東京支店 普通 12             | 234587 エービーンー タンルタェ(ギョヴメルギ<br>パーツの先期に戻る<br>支払予定情報をファイル (CSV) |
| ーマット形式)でダウ                           | フンロードすることが                                               | できま                   |                               |                         | /                         |                        | デンジャンション デンジャンション デンデダウンロードオスニンができ                           |
| す。                                   |                                                          |                       | ■ 固定長ファイルの                    | 出力形式                    |                           |                        | エバーファンロートすることができ                                             |
| ダウンロード(共通:                           | フォーマット形式)<br>オ                                           | <b>ミタンを</b>           | メチュート                         | 500<br>(#               |                           |                        |                                                              |
| クリックしてください。                          |                                                          |                       | All The law of                | -                       | /                         | -                      | ページの洗頭に戻る<br>パージの洗頭に戻る                                       |
| クリックすると、ファ                           | イルのダウンロード                                                | をポッ                   | ■ 販票作成<br>支払予定                | 表印刷                     | 払子定日毎の合計を                 | 一覧形式で印刷す               | 「いたい」リックしてください。                                              |
| プアップ表示します                            |                                                          |                       | 支払予定明経                        | <b>-1500 </b> 5         | 払予定の明細を一覧                 | 形式で印刷できま               | **. クリックすると、ファイルのダウンロー                                       |
| ファイルフェーフット                           | 。の詳細については                                                |                       | <ul> <li>ファイルダウンロー</li> </ul> | *                       |                           |                        | ドをポップアップ表示します。ファイル                                           |
|                                      | い肝袖については、<br>+用コーノルノ共活ー                                  | _ \                   | <u>8</u> 0                    | ンロード(CSV形式)             |                           | 心 いりのファイルで             | でのコードできます。 フォーマットの詳細については、                                   |
|                                      | 店米ノアイル(共通フ                                               |                       | <u>پەر</u> خۇ                 | ド(共通フォーマット刑             | <b>形式)</b> 全線             | 規定の固定長形式               | 式(配信2)のファイルでタウンロートできます。<br>@ 付録編2 『支払予定ファイル(C                |
| ット形式)』                               |                                                          |                       | 閉じる                           |                         |                           |                        |                                                              |
|                                      |                                                          |                       |                               |                         |                           |                        |                                                              |
|                                      |                                                          |                       |                               |                         |                           |                        |                                                              |
|                                      |                                                          |                       |                               | ~                       |                           |                        |                                                              |

✓支払予定情報ダウンロードの完了となります。